## 電子繳費系統 Visa / Master gateway Direct Pay Mode

# 家長使用手冊

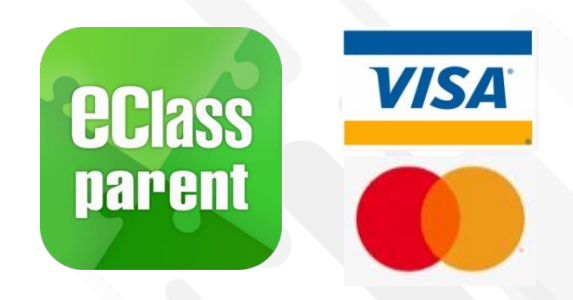

**eclass** 

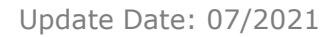

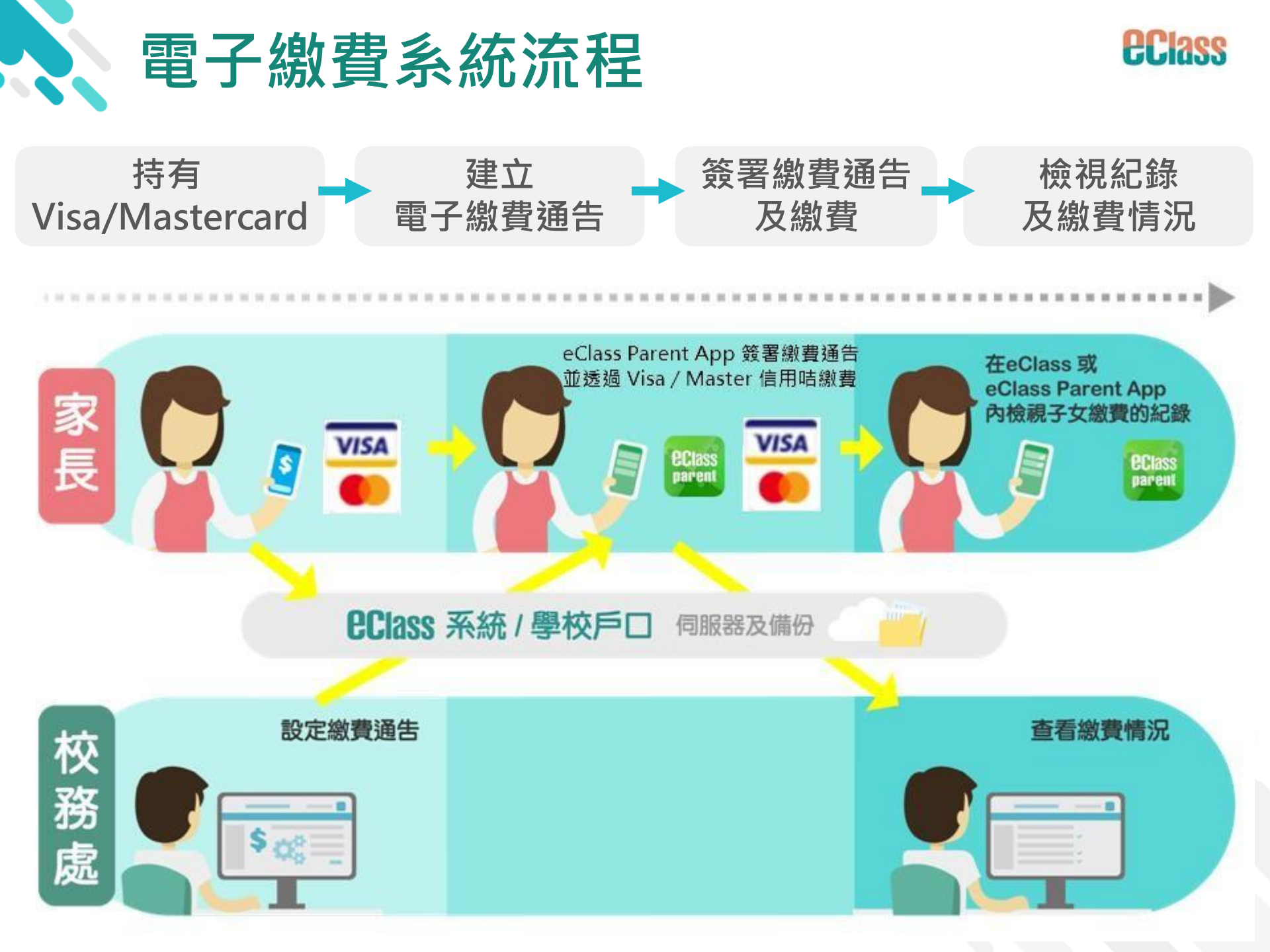

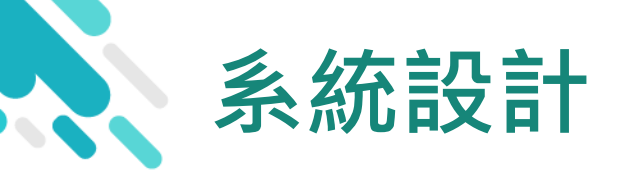

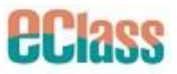

### > 直接繳費模式 - 需要持有效的Visa / Master 信用咭

- >不能作「部分繳交」(partial payment)
- > 只能透過eClass Parent App 才能簽署繳費通告

### > 繳費通告只可簽署一次

> 繳費通告不能修改

## 應用電子錢包繳費的先決條件

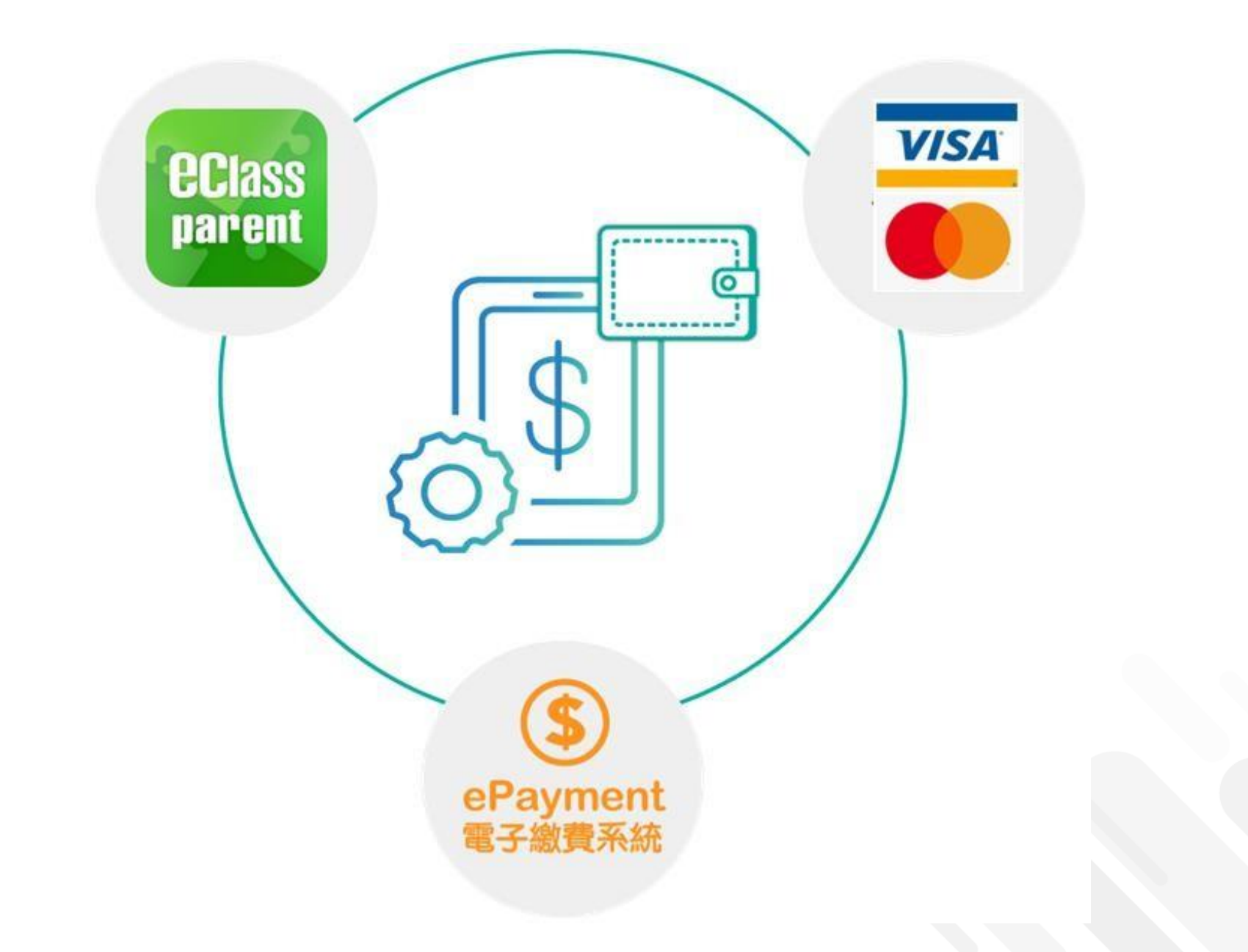

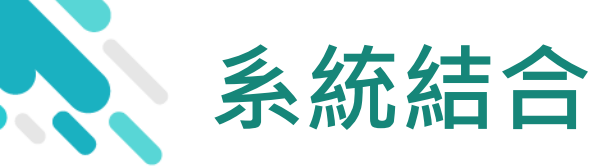

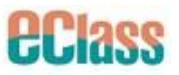

### 1. eClass 校園綜合平台 – 內聯網

- 2. eClass Parent App 家長進行繳費及檢視紀錄
- 3. Visa / Master 信用咭繳付

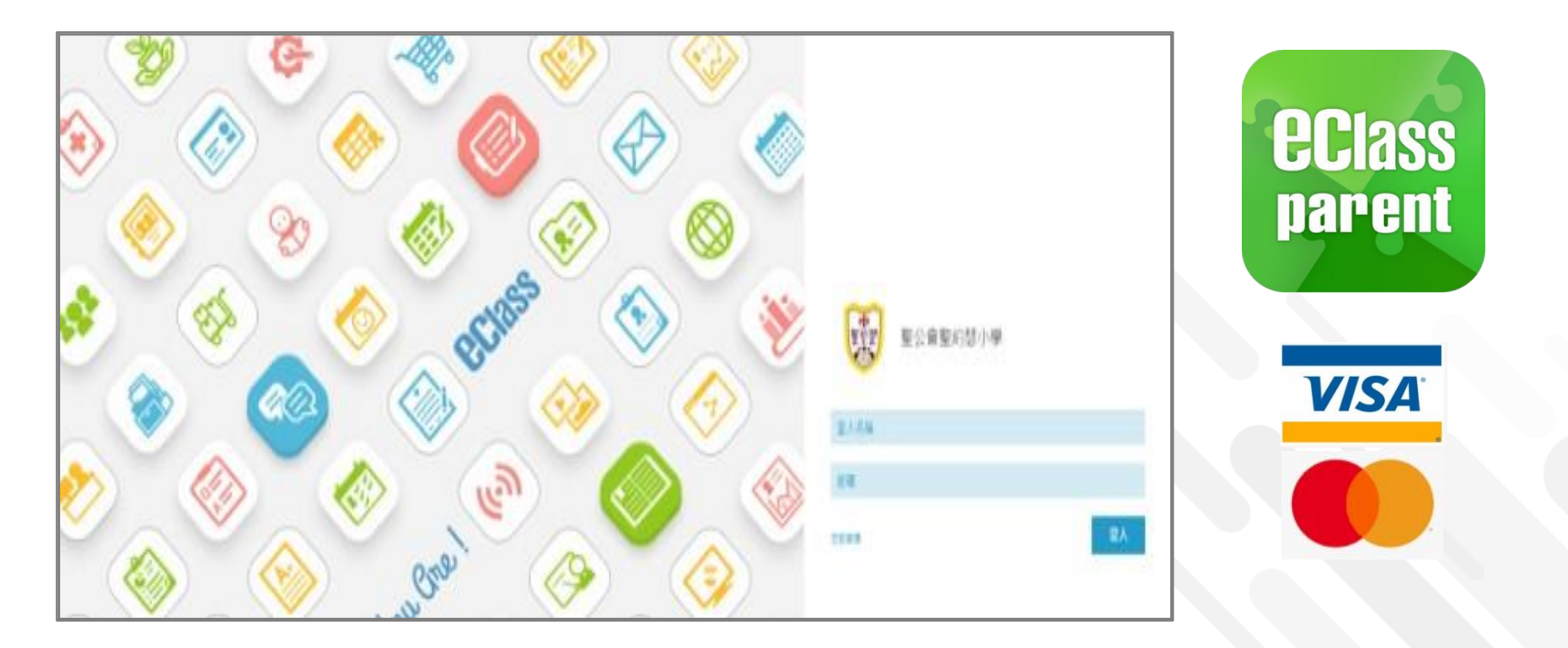

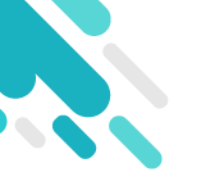

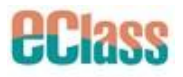

## 當選擇 Visa/Master 信用咭支付後,

系統將轉換到 Visa/Master 信用咭支付介面,

## 家長須輸入信用咭資料作核實;

## <u> 學校及eClass Parent App</u>

## 並不會存取家長輸入的信用咭資料。

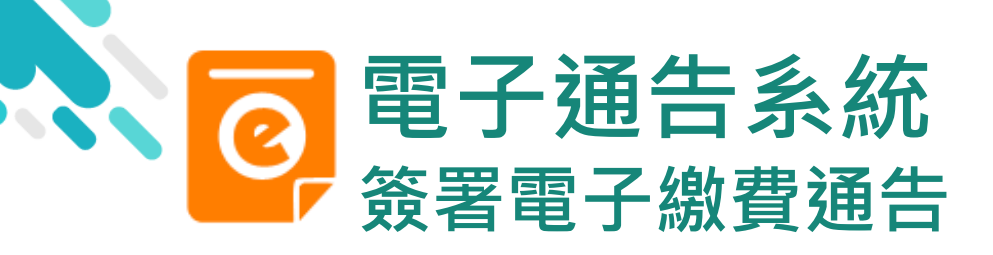

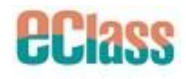

|                                | android                                                                                                    | iOS                                                                                                    |
|--------------------------------|----------------------------------------------------------------------------------------------------|----------------------------------------------------------------------------------------------------|
| 即時訊息<br>推播通知<br>手機效果           | <ul> <li>■ eClass Parent App 1 接新信息 11:06</li> <li>To: 曾小文</li> <li>最新電子通告提示 [s] Latest eNotice alert [s]: 請於2021-08-04 23:59:</li> </ul>                                                                                                    | <ul> <li>₩ ECLASS PARENT</li> <li>● B新電子通告提示 [2019PN001]</li> <li>Latest eNotice alert [2019PN001]</li> <li>請於2019-01-31 23:59:59或之前簽署電子通告</li> <li>2019PN001「[選擇是否繳費] 參與STEM工作</li> <li>坊」。</li> <li>Please sign the eNotice 2019PN001 titled "[選</li> </ul>                                                          |
| 即時訊息手機檢<br>視(可檢視過去<br>已閱的即時訊息) | ■ 即時訊息 ● 小文 ▲                                                                                                    | 即時訊息 陳芷 婷                                                                                                    |
| 可按[檢視內容]<br>直接進入相關通<br>告       | <ul> <li>最新電子通告提示 [s]<br/>Latest eNotice alert [s]</li> <li>請於2021-08-04 23:59:59或之前簽署電子通告<br/>s「[選擇是否繳費] 購買經濟科暑期作業(中五、<br/>六)]。</li> <li>Please sign the eNotice s titled '[選擇是否繳<br/>費] 購買經濟科暑期作業(中五、六)" on or before<br/>2021-08-04 23:59:59.</li> <li>今天11:36:47 上午</li> <li>檢視內容</li> </ul> | <ul> <li>最新電子通告提示 [2019PN001]<br/>Latest eNotice alert [2019PN001]</li> <li>請於2019-02-02 23:59:59或之前簽署電子<br/>通告2019PN001 「選擇是否繳費]參與<br/>STEM工作坊」。</li> <li>Please sign the eNotice 2019PN001 titled<br/>「選擇是否繳費]參與STEM工作坊" on or<br/>before 2019-02-02 23:59:59.</li> <li>2019-01-30 15:08:01</li> <li>機視內容</li> </ul> |

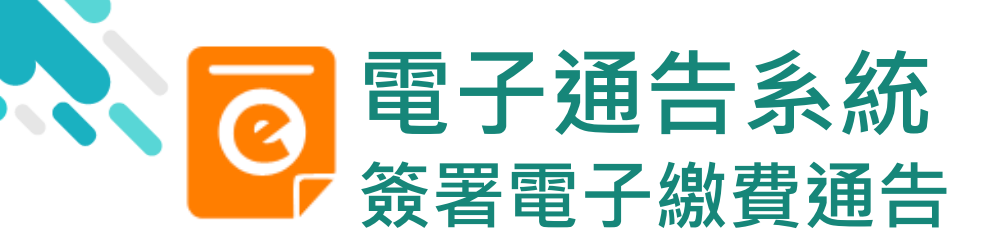

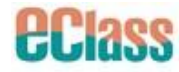

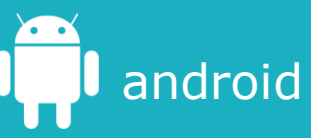

1. 選擇[通告]。

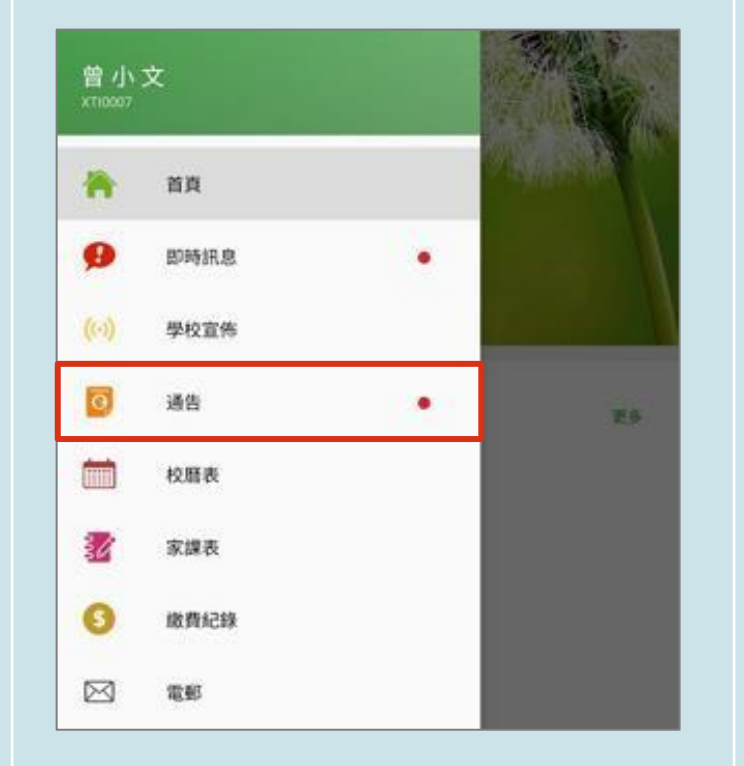

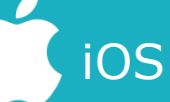

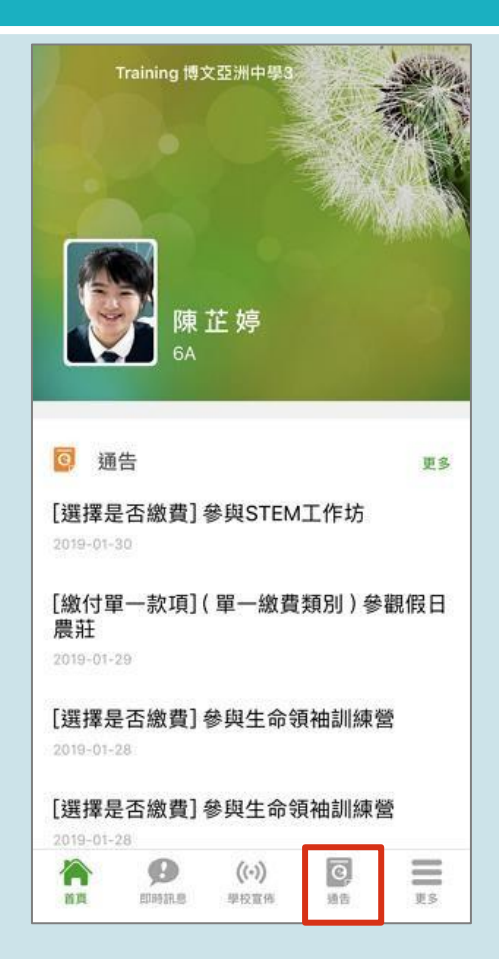

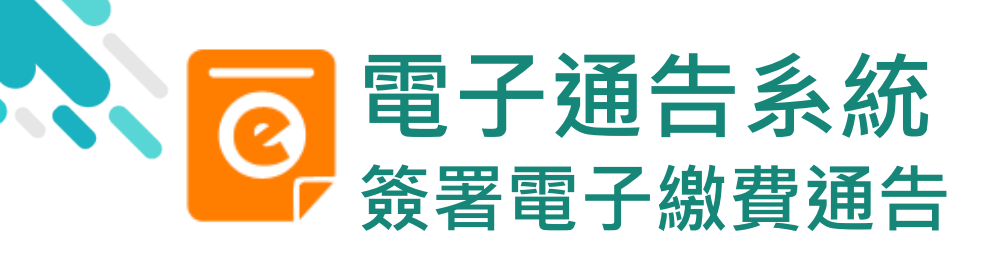

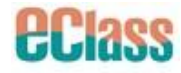

## android

#### 瀏覽學校之繳 費通告。

#### 按[簽署]檢視通告 內容。

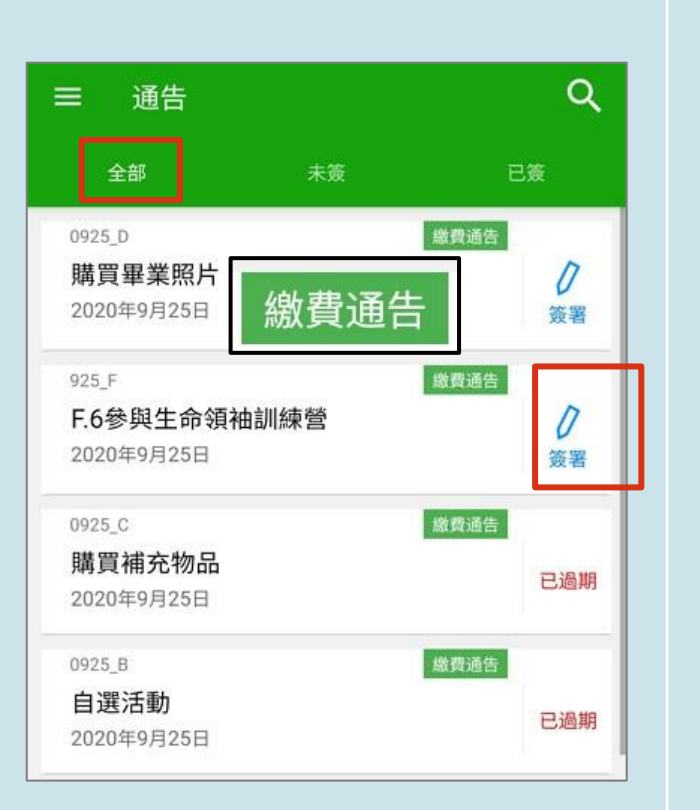

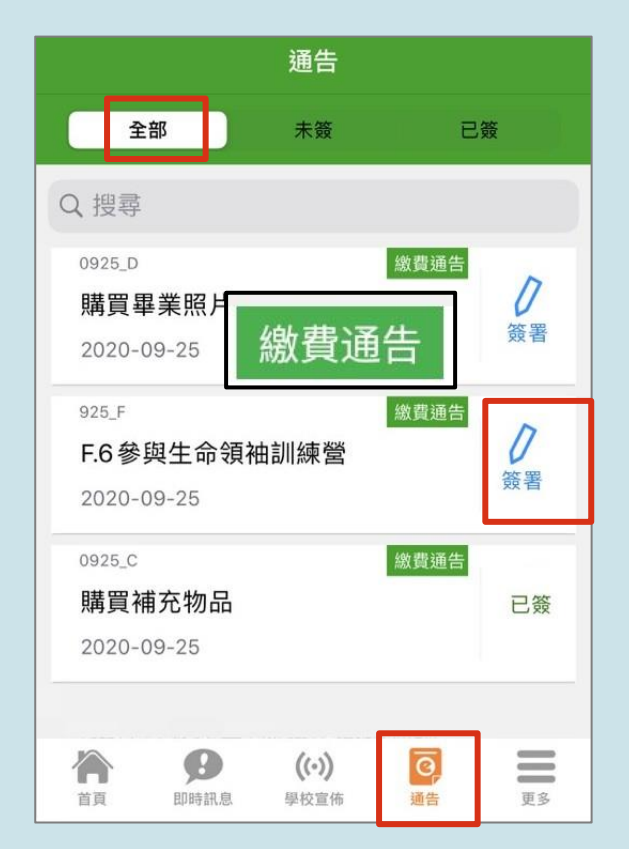

iOS

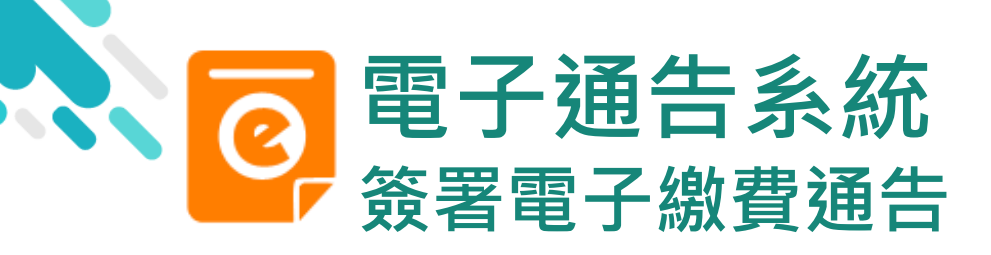

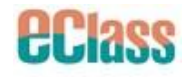

簽署

((.))

星校宣传

調告

1P

首初

即時訊息

=

御島

#### android iOS 3. 簽署繳費通告 通告 〈 通告 3. 每份作業一書兩冊(問題及答案冊) 回條 填寫回條並選擇透 #經濟科暑期作業(\$30.00) 【】 其他資料 過Visa / Master ○ 購買 回條 信用咭作為繳款方 不購買 \* #經濟科暑期作業 (\$30.00) 式,然後按[簽署]。 ○ 購買 # 繳費項目名稱 \* 會顯示學校已採用的電 不購買 總額:\$30.00 子錢句。 請填妥以上回條,再按簽署。 # 繳費項目名稱 繳款方式 總額:\$30.00 Visa / Master \$30.36 請填妥以上回條,再按簽署。 繳款方式

O Visa / Master

簽署

\$30.36

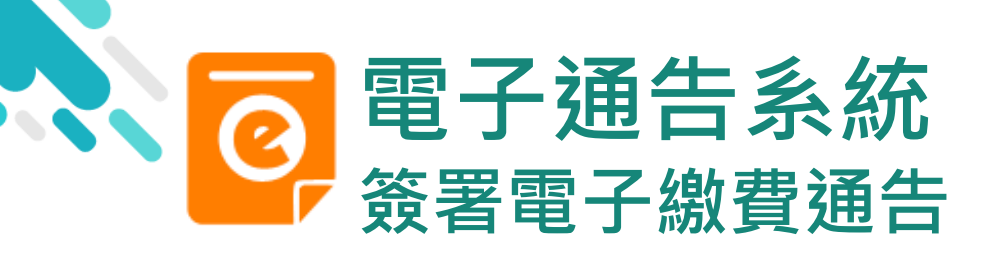

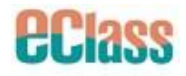

|                                | android                         | iOS                                                                                                    |
|--------------------------------|---------------------------------|----------------------------------------------------------------------------------------------------|
| 4. 確認簽署<br>按[確定]確認簽<br>著並呈送紀錄。 | · • • · · · · · · · · · · · · · | <ul> <li>✓ 通告</li> <li>● 承他員科</li> <li>● 回條</li> <li>● 購買</li> <li>● 不購買</li> <li>● 不購買</li> <li>● 不購買</li> <li>● 不購買</li> <li>● 不購買</li> <li>● が調査告並述交回條?</li> <li>総額:</li> <li>○ 取消</li> <li>確定</li> <li>総款方式</li> <li>● Visa / Master</li> <li>§3.04</li> </ul> |

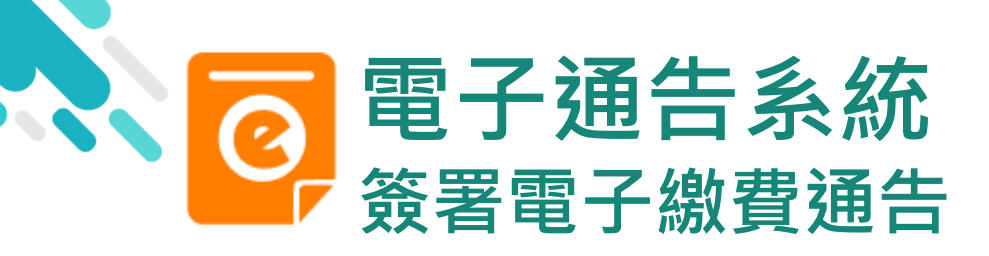

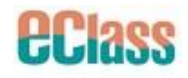

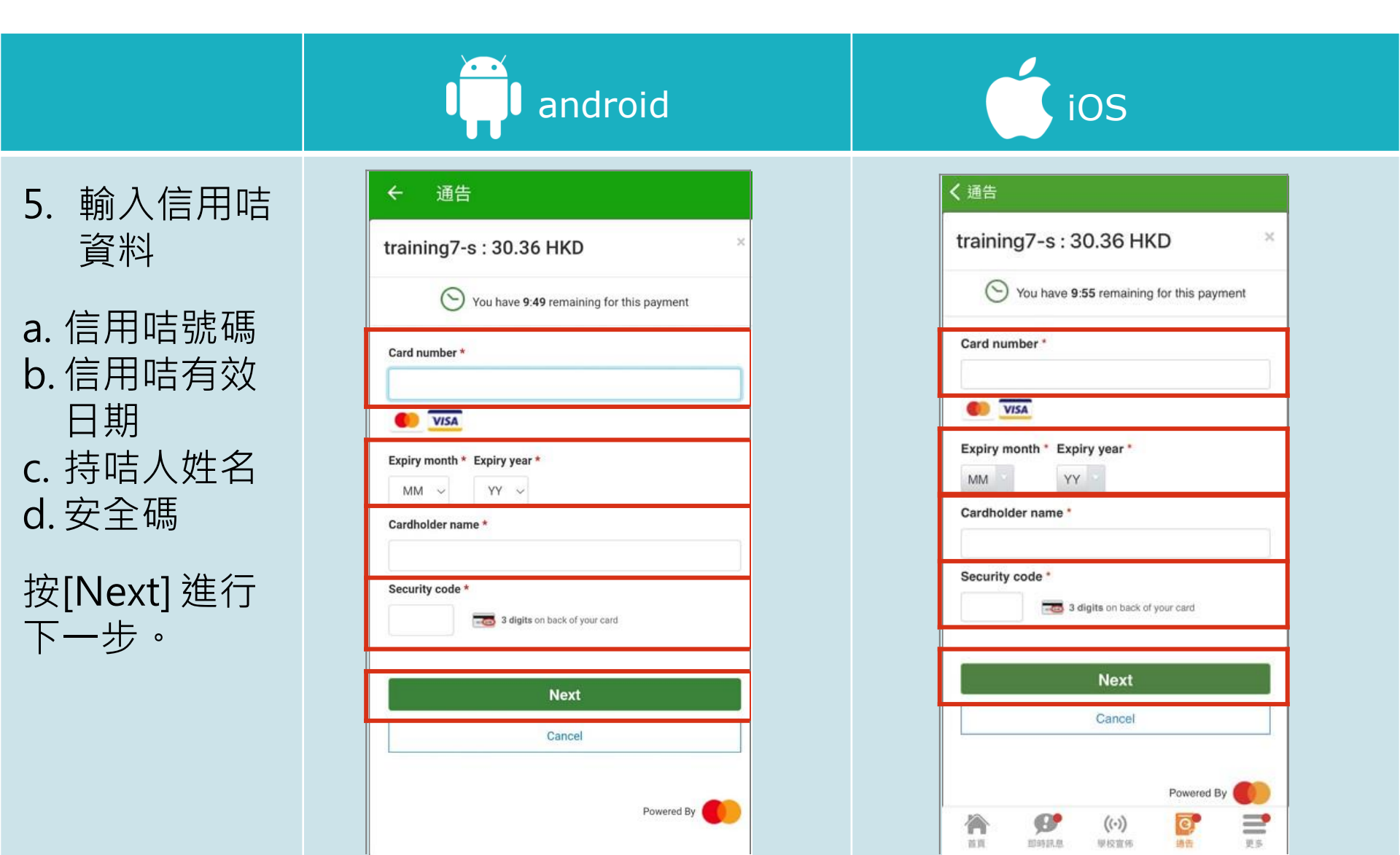

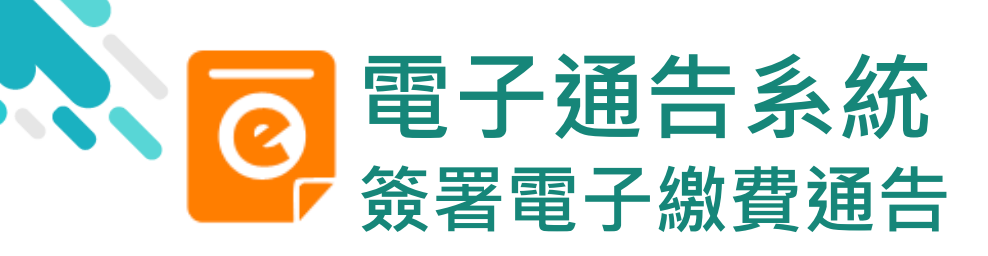

6.

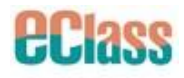

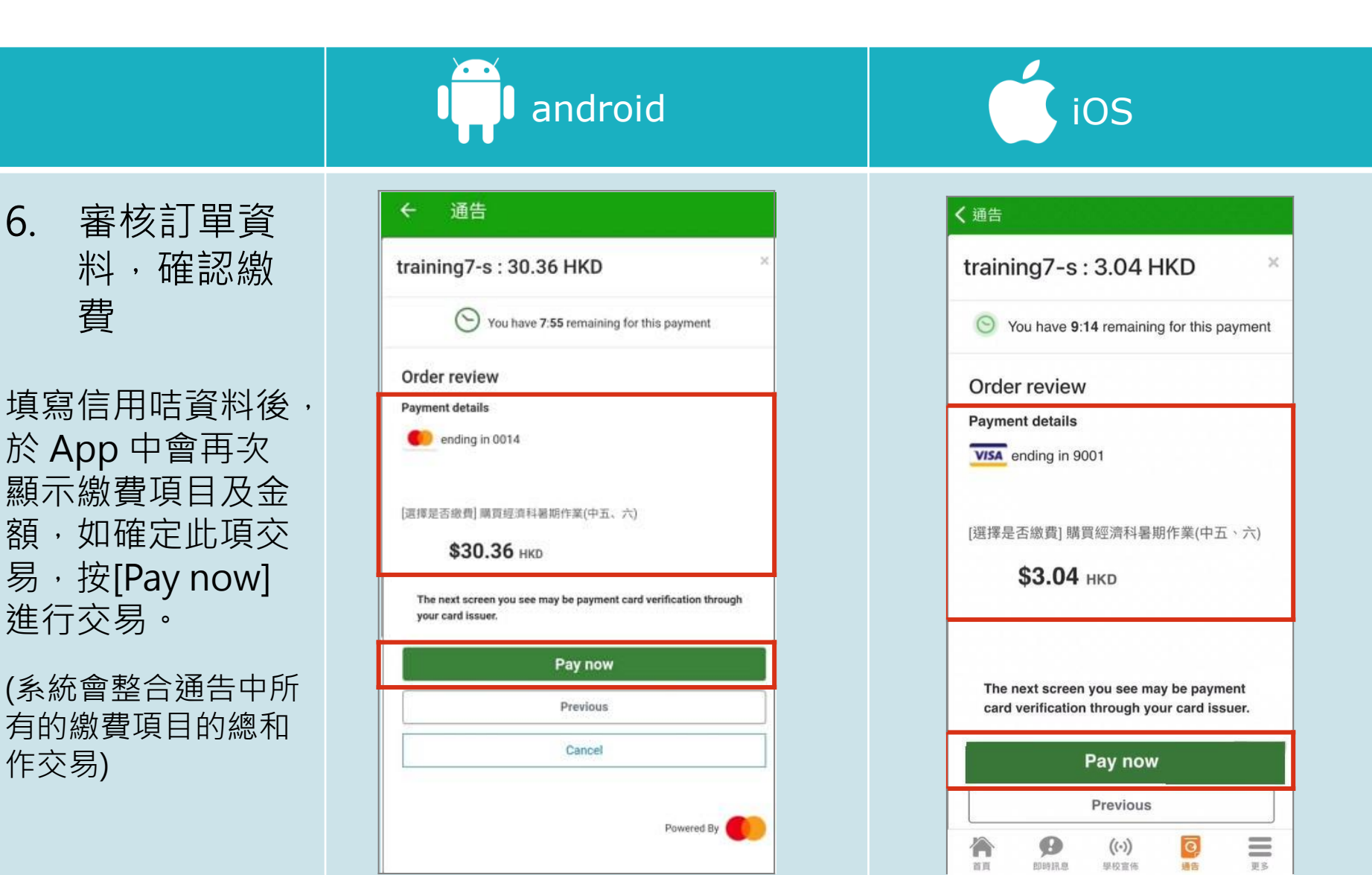

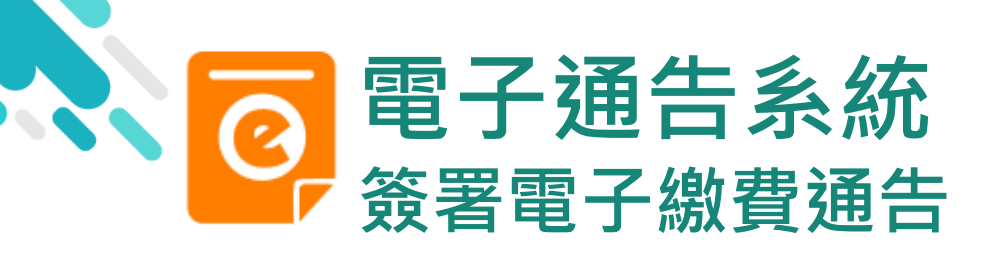

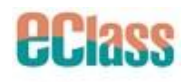

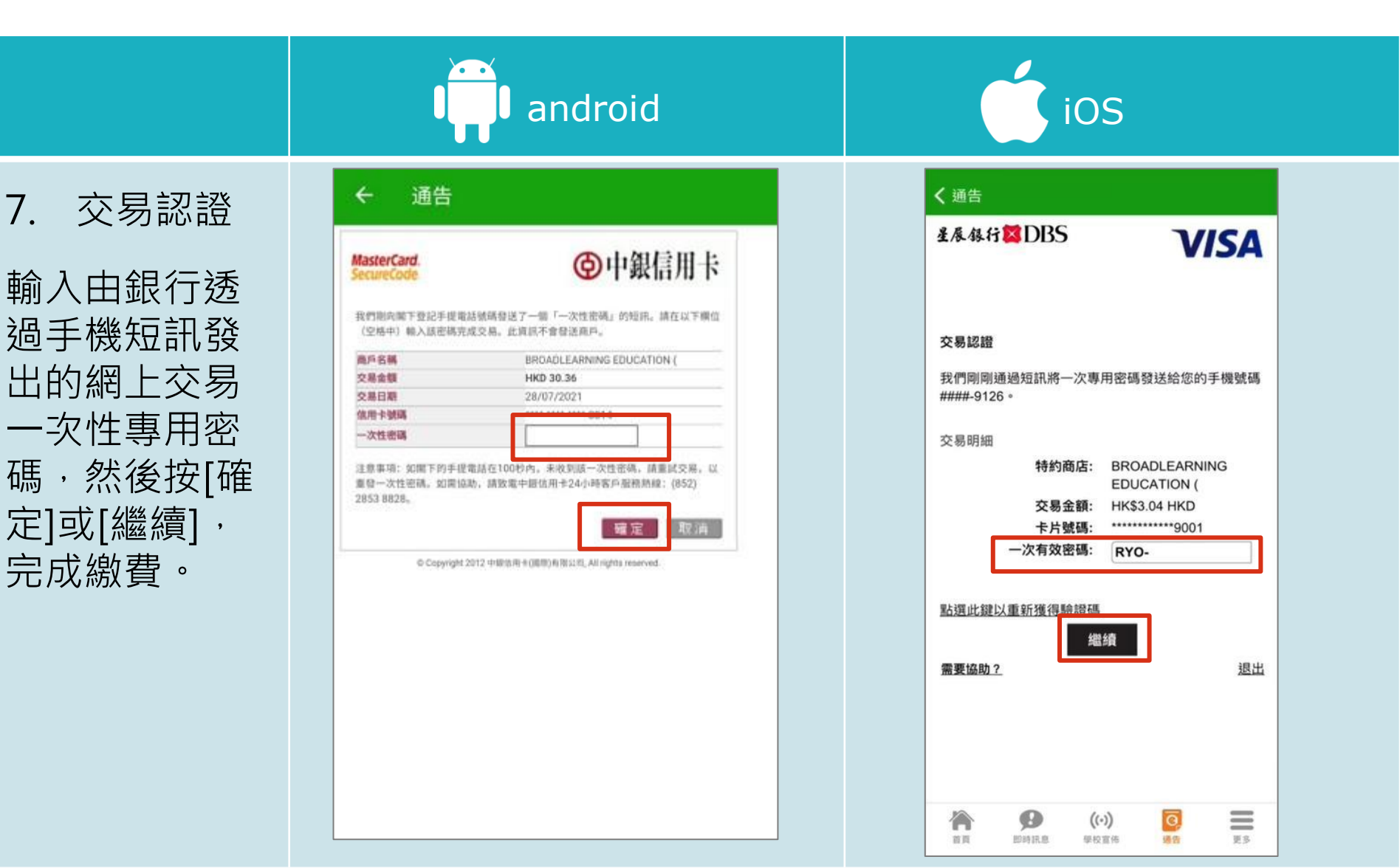

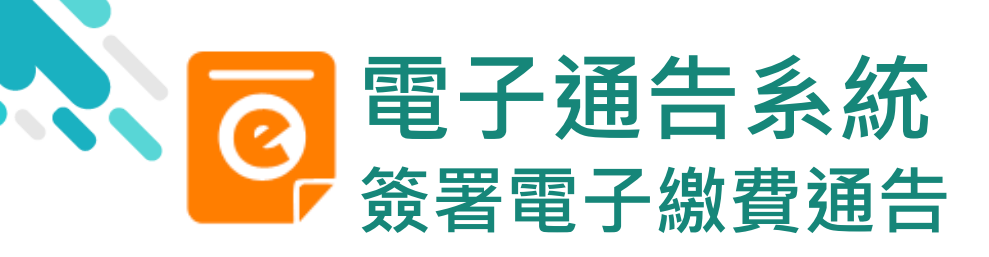

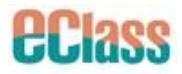

android

8. 檢視已繳費通 告

回到 eClass Parent App,繳費通告的 狀況由[未簽署]轉為 [已簽]。

| ≡ 通告        |    | Q       |
|-------------|----|---------|
| 全部          | 未簽 | 已簽      |
| 0925_D      | 繳  | 費通告     |
| 購買畢業照片      |    | 1       |
| 2020年9月25日  |    | 簽署      |
| 925_F       | 緻  | 費通告     |
| F.6參與生命領袖訓絲 | 柬營 | 已簽      |
| 2020年9月25日  |    |         |
| 0925_C      | 緻  | 費通告     |
| 購買補充物品      |    |         |
| 2020年9月25日  |    | 已適期     |
| 0925_B      | 繳  | 費通告     |
| 自選活動        |    | T 10 Hg |
| 2020年9月25日  |    | 已過期     |

通告 未簽 全部 已簽 Q搜尋 繳費通告 0925 D 0 購買畢業照片 签署 2020-09-25 925\_F 繳費通告 F.6參與生命領袖訓練營 已簽 2020-09-25 繳費通告 0925\_C 購買補充物品 已簽 2020-09-25 0 Ø ((.)) 徛 首頁 即時訊息 學校宣佈 通告 更多

iOS

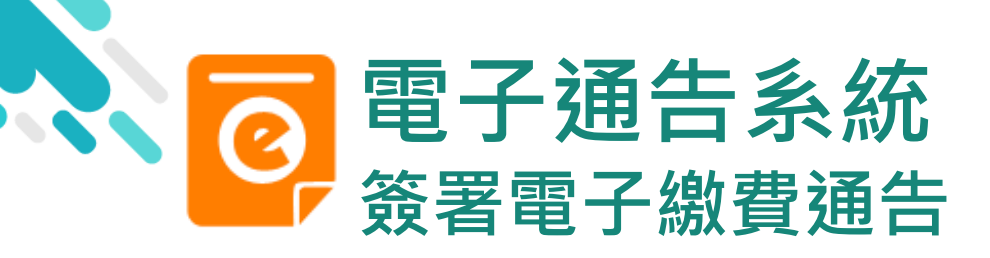

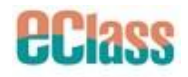

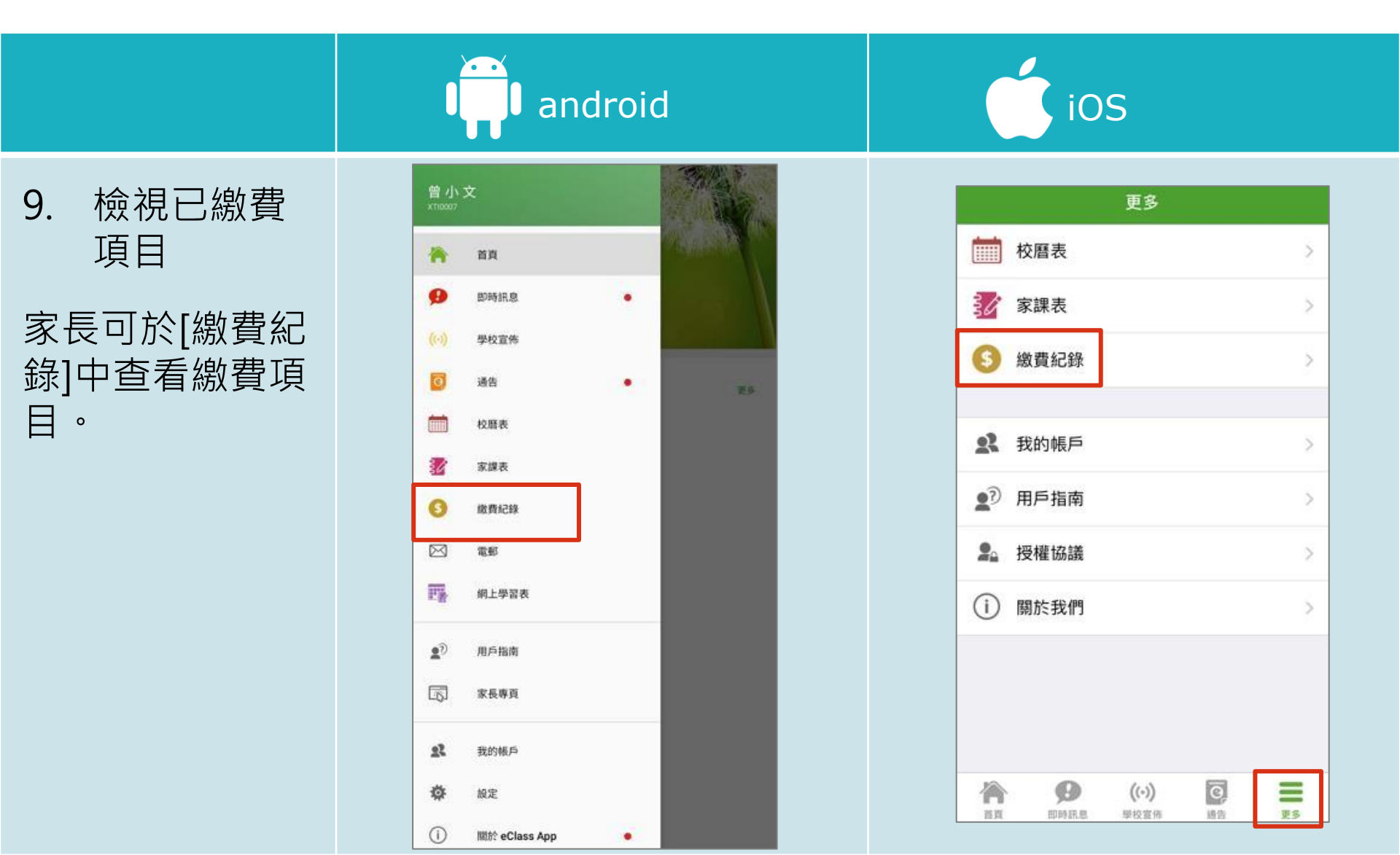

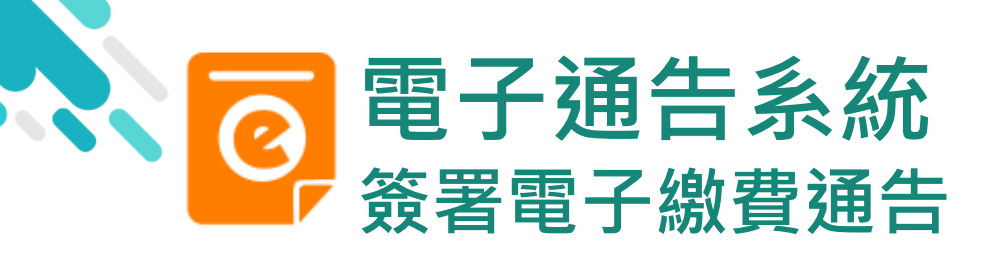

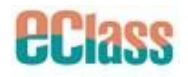

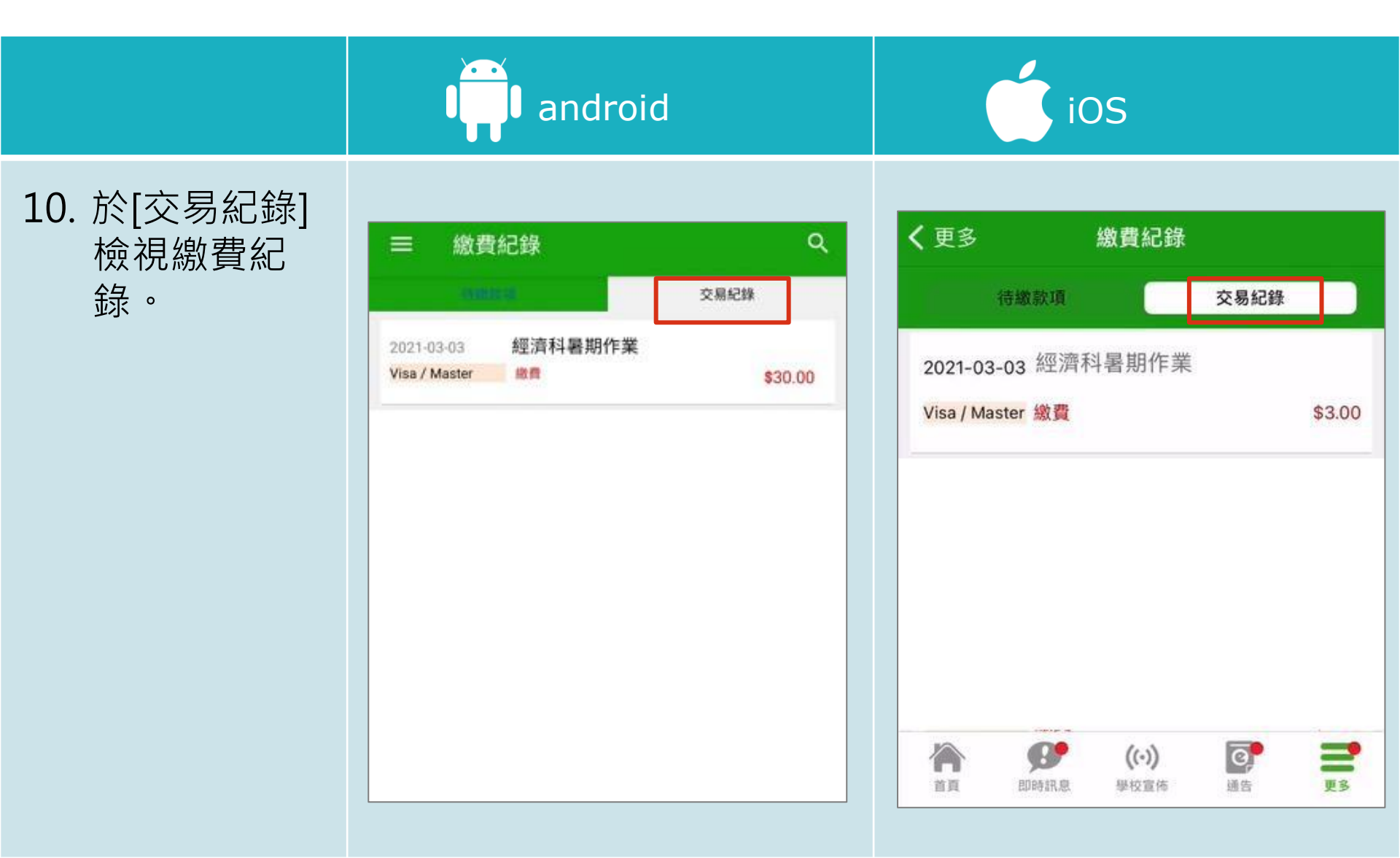

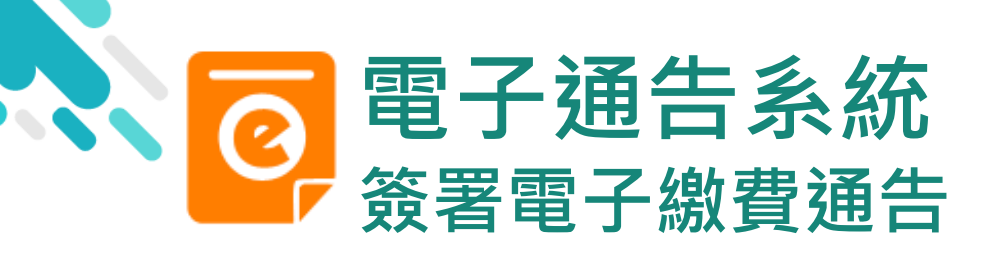

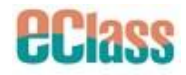

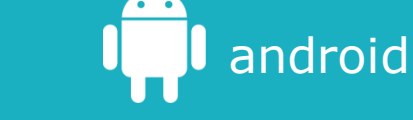

若家長於各電子 繳費應用程式<u>未</u> <u>能完成交易</u>,於 繳費通告會視為 未簽署。

家長需要<mark>等待十</mark> 分鐘後再進行簽 署電子繳費通告。

| <b>日</b> 月1 | 也資料         |             |         |         |
|-------------|-------------|-------------|---------|---------|
| ¢           |             | 回條          |         |         |
| * #經        | 濟科暑期作業      | t (\$30.00) |         |         |
| C           | 購買          |             |         |         |
|             | 不購買         |             |         |         |
| #繳費)        | 項目名稱        |             |         |         |
| 總額:\$       | \$30.00     |             |         |         |
| 計直妥り        | 上同悠 百岁      | 9答里         |         |         |
| 口未能成        | 功透過第三方      | 5支付服務繳費,言   | 青重新簽署此证 | 通告。     |
| 激款方式        |             |             |         |         |
| -           | ca / Mactor |             |         | \$30.36 |

| く通告                                                                                       |                       |
|-------------------------------------------------------------------------------------------|-----------------------|
| 回條                                                                                        |                       |
| * #經濟科暑期作業 (\$30.00                                                                       | 0)                    |
| ○ 購買                                                                                      |                       |
| ● 不購買                                                                                     |                       |
| # 繳費項目名稱                                                                                  |                       |
| 總額:\$30.00                                                                                |                       |
| 總額:\$30.00<br>請填妥以上回條,再按簽署。<br>如未能成功透過第三方支付服<br>通告。<br><sup>做對方式</sup>                    | 務繳費,請重新簽署此            |
| 總額:\$30.00<br>請填妥以上回條,再按簽署。<br>如未能成功透過第三方支付服<br>通告。<br>繳款方式<br>② Visa / Master            | 務繳費,請重新簽署此<br>\$30.36 |
| 總額:\$30.00<br>請填妥以上回條,再按簽署。<br>如未能成功透過第三方支付服<br>通告。<br>繳款方式<br><b>Visa / Master</b><br>簽署 | 務繳費,請重新簽署此<br>\$30.36 |

inc

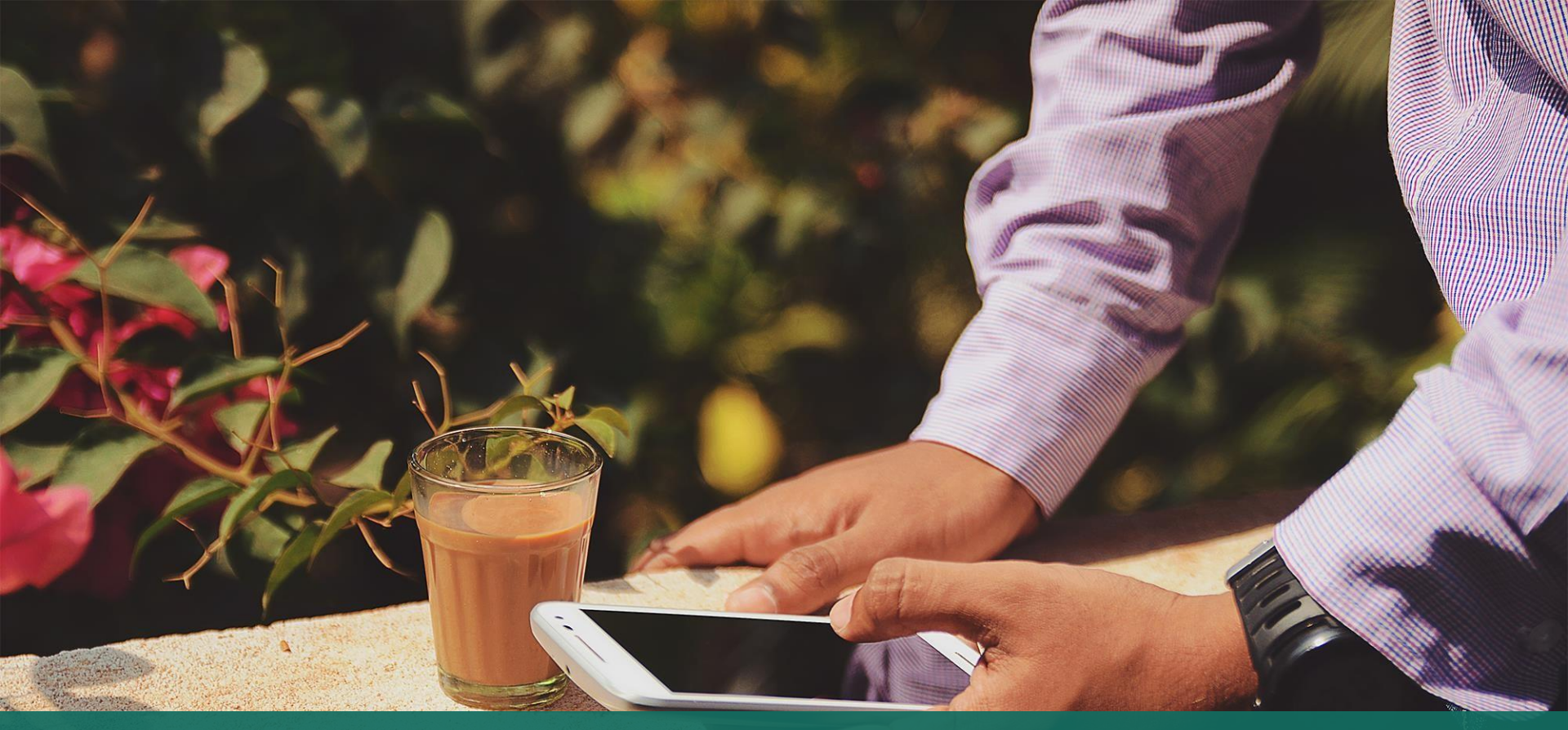

### 直接於eClass Parent App 繳費紀錄內進行繳費 (不經繳費通告)

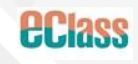

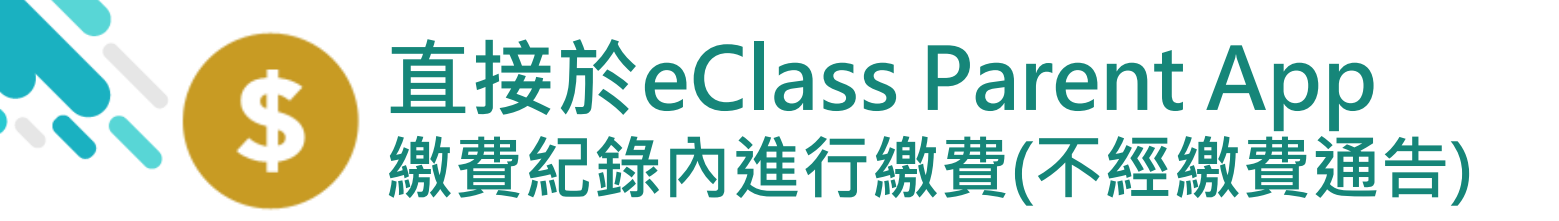

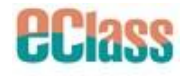

- > 家長於eClass Parent App 繳費紀錄內進行繳費
- > 家長必須有eClass Parent App 及 Visa / Master card

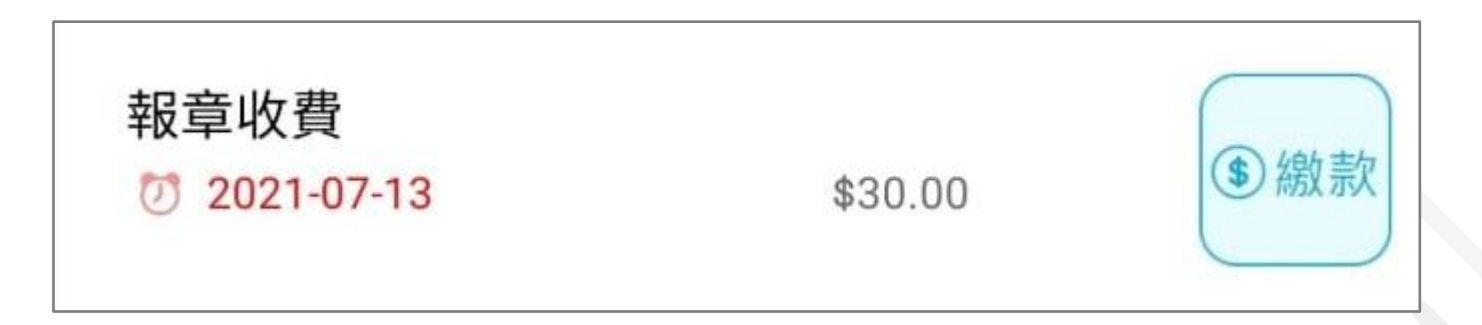

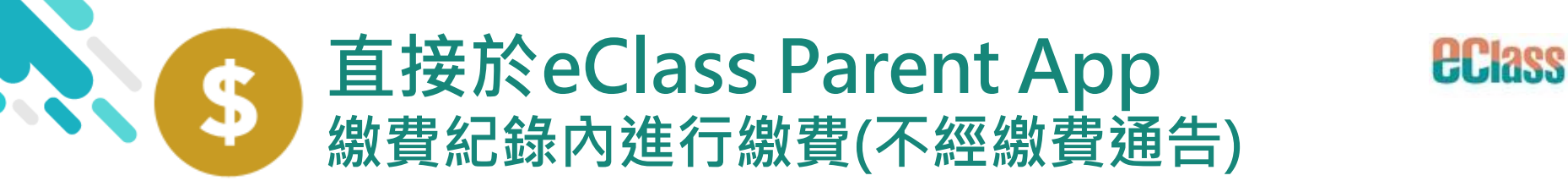

|                                                                | android                                                                                                    | iOS                                                                                                    |
|----------------------------------------------------------------|----------------------------------------------------------------------------------------------------|----------------------------------------------------------------------------------------------------|
| 即時訊息<br>推播通知<br>手機效果                                           | <ul> <li>eClass Parent App 9 條新信息 10:34 ×</li> <li>To: 曾小文<br/>請於 2021-08-05 或之前,為貴子弟適付款項「報意收費」(費用為 \$30</li> </ul> | ECLASS PARENT *** 最新繳費項目提示 [2020-10-07] Latest pa<br>請於 2020-10-30 或之前,為貴子弟繳付款<br>項「校際朗誦比賽報名費」(費用為 \$10.00)。 |
| 即時訊息手機<br>檢視(可檢視過<br>去已閱的即時<br>訊息)<br>可按[檢視內容]<br>直接進入相關<br>通告 | <ul> <li>ア の時訊息</li> <li>ア の方 なる</li> <li>ア の方 のののののののののののののののののののののののののののののののののの</li></ul>                         | 即時記息                                                                                                    |

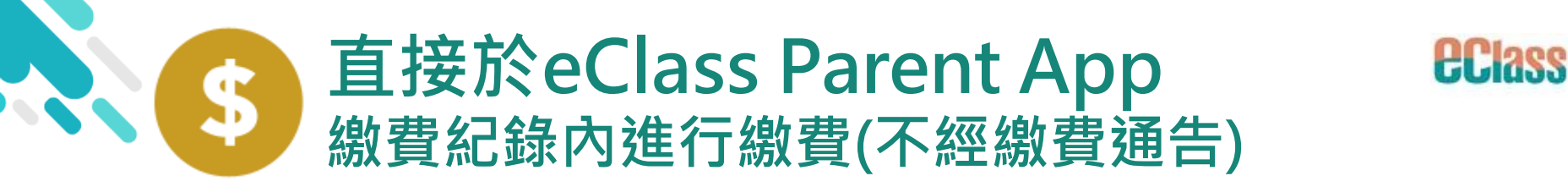

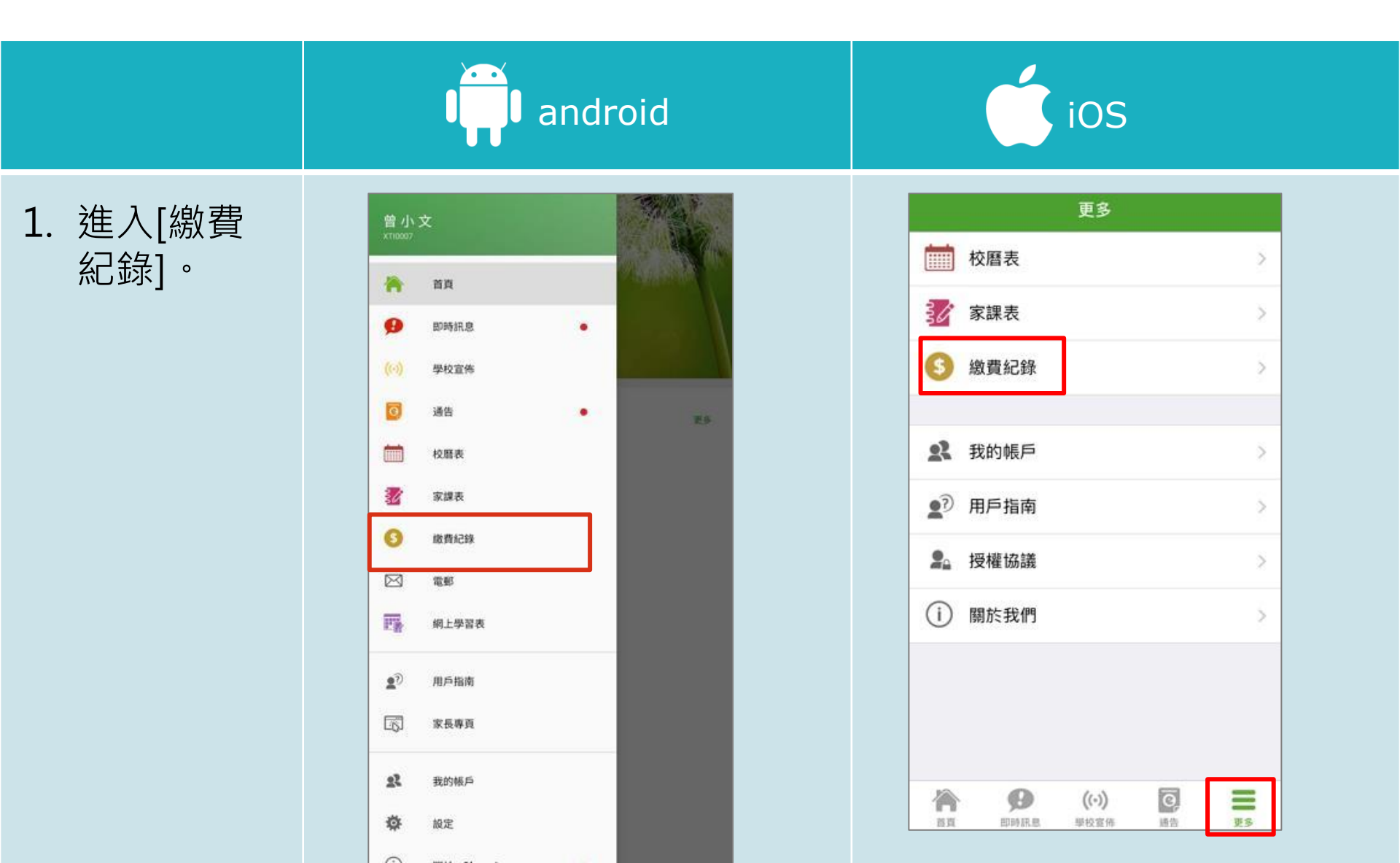

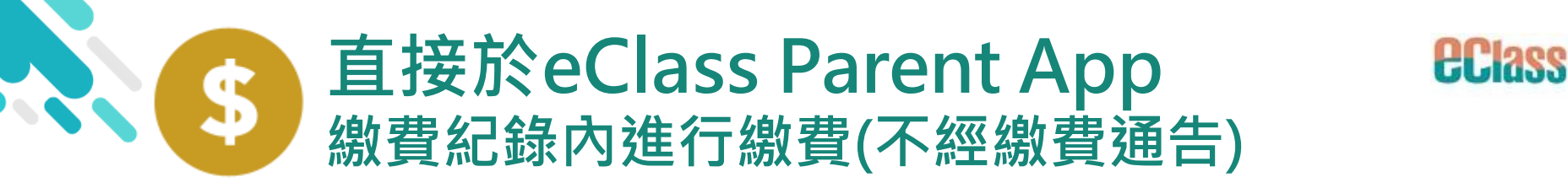

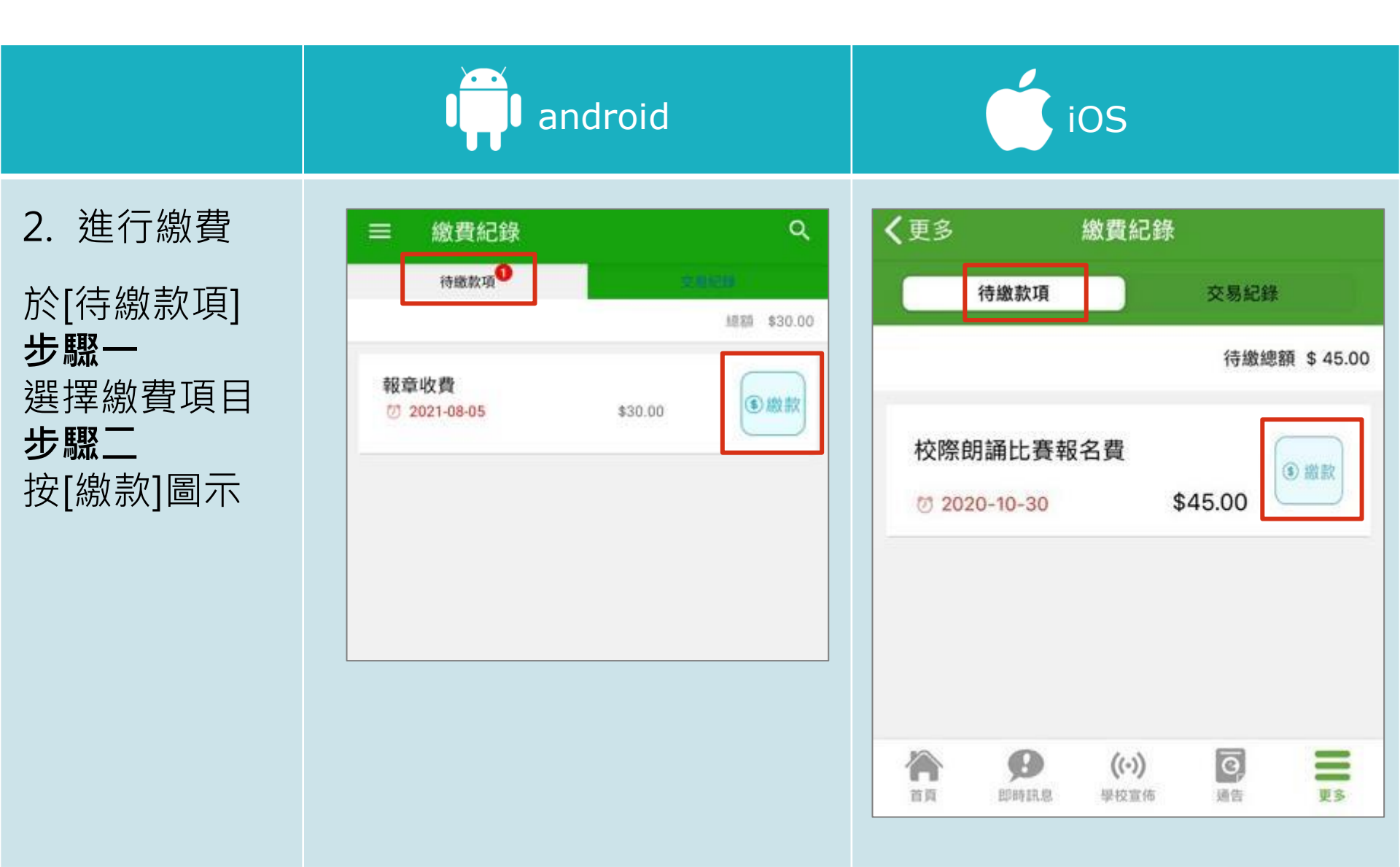

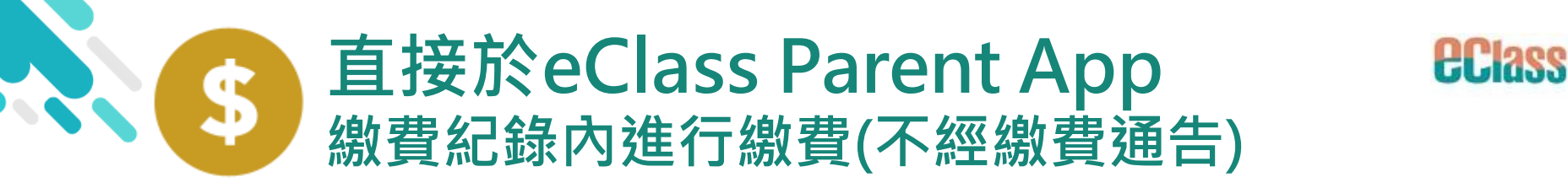

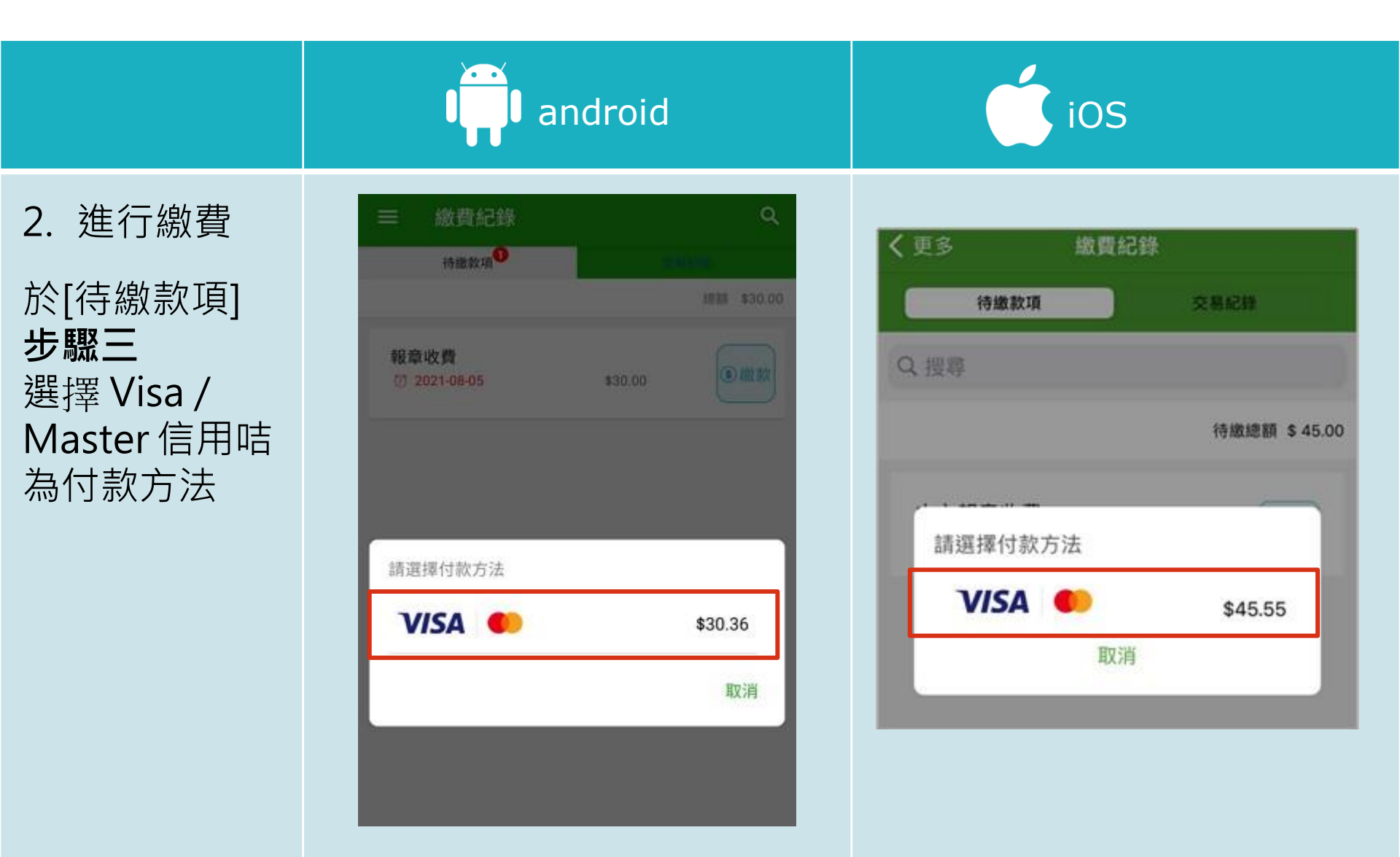

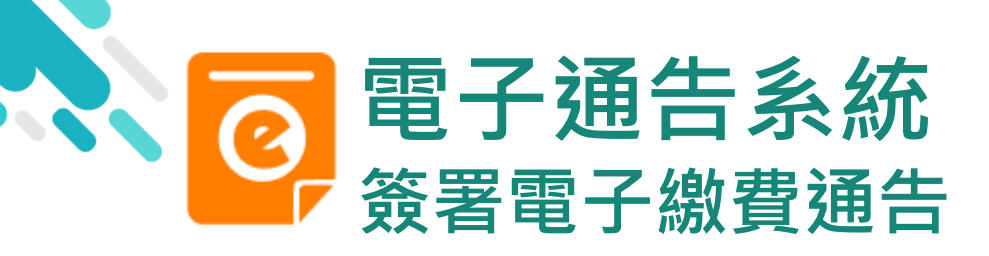

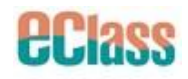

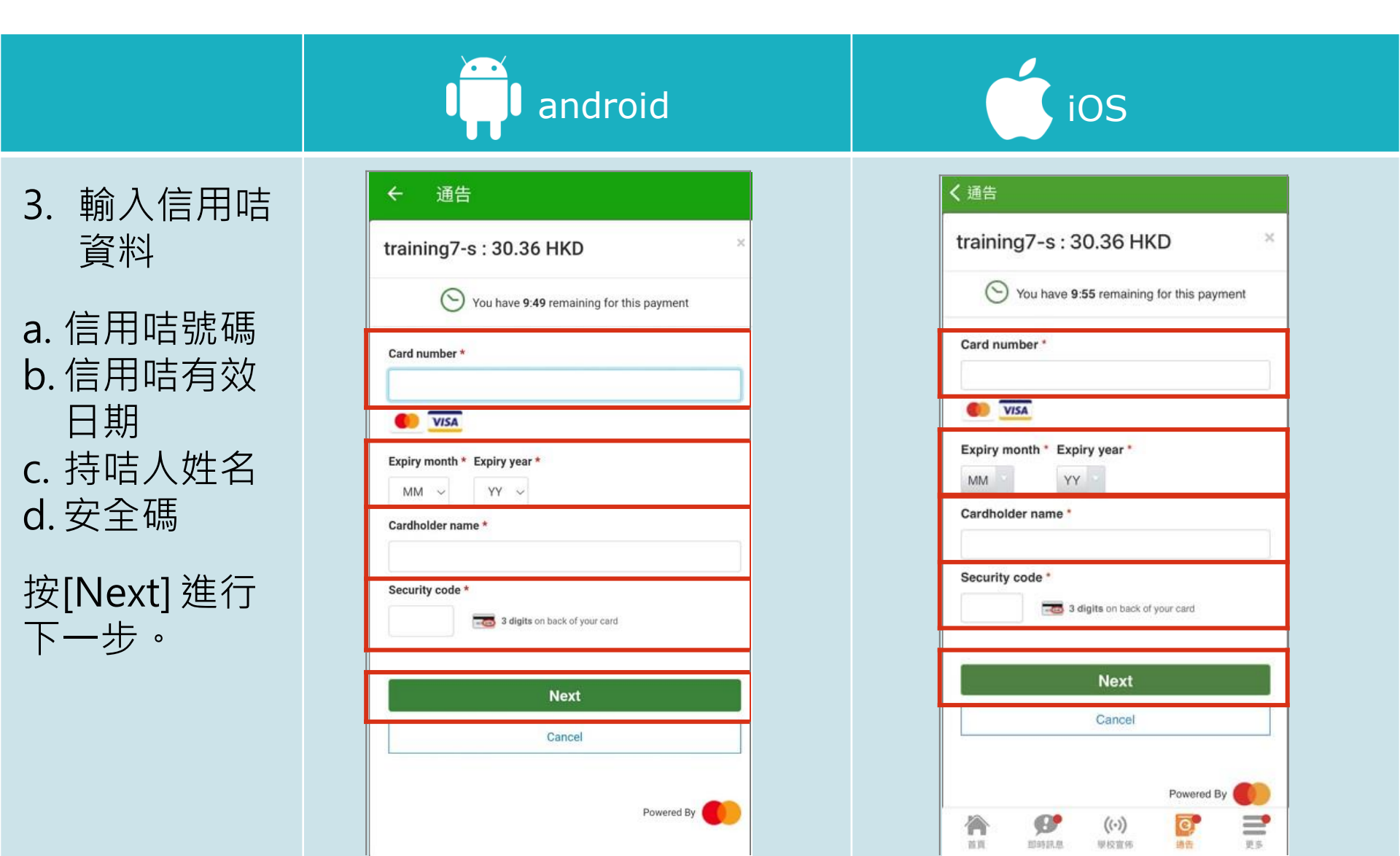

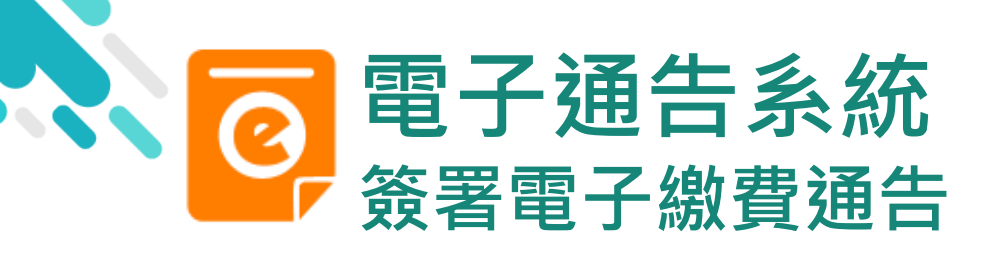

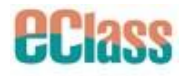

=

更多

通告

即時訊息

首頁

學校宣佈

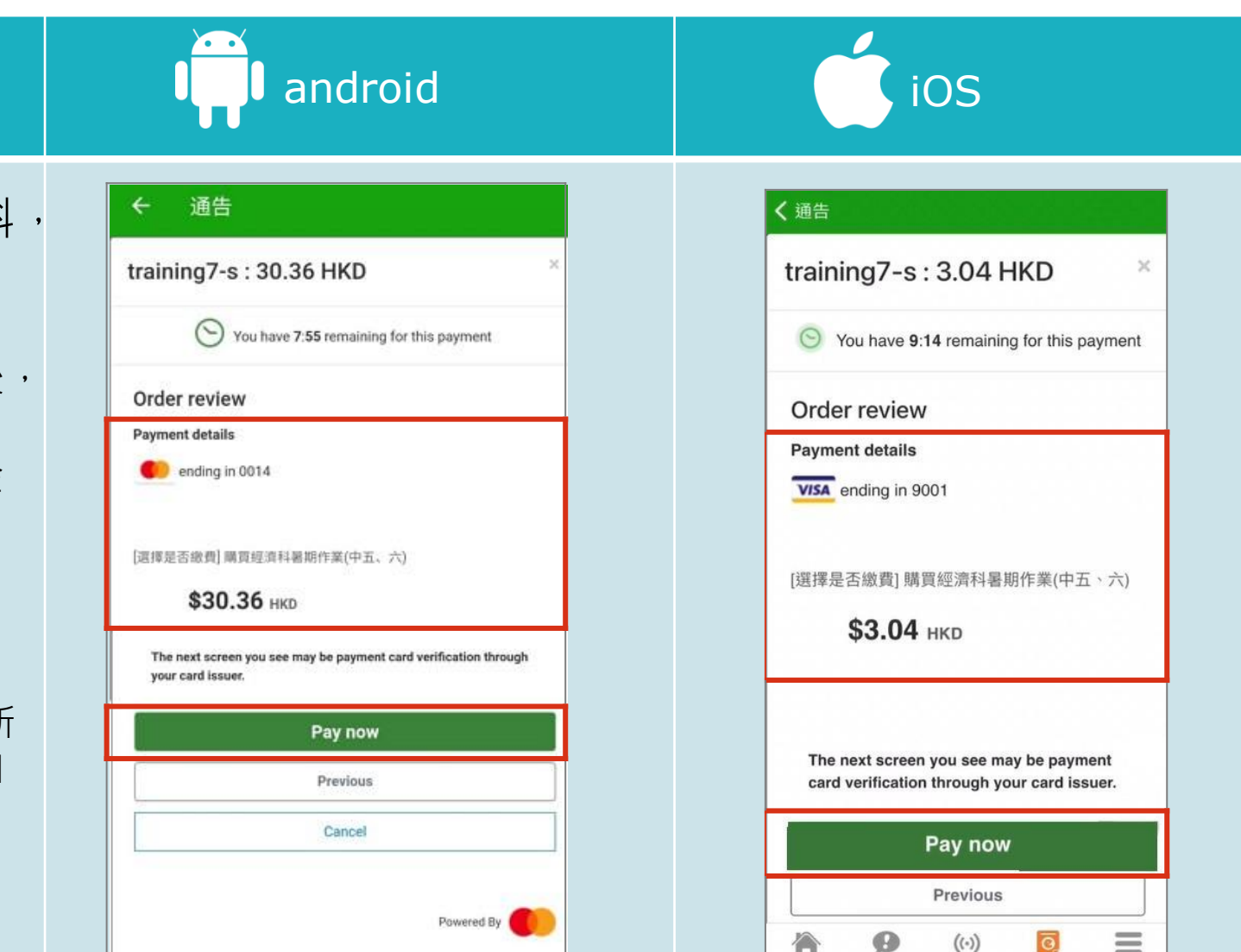

- 4. 審核訂單資料, 確認繳費
- 填寫信用咭資料後, 於 App 中會再次 顯示繳費項目及金 額,如確定購買, 按[Pay now]作交 易。
- (系統會整合通告中所 有的繳費項目的總和 作交易)

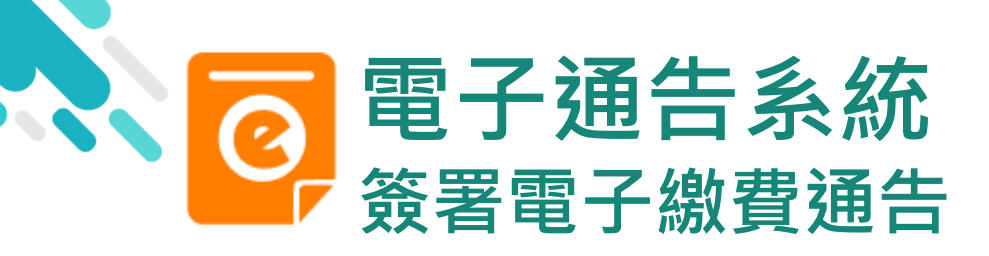

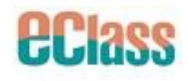

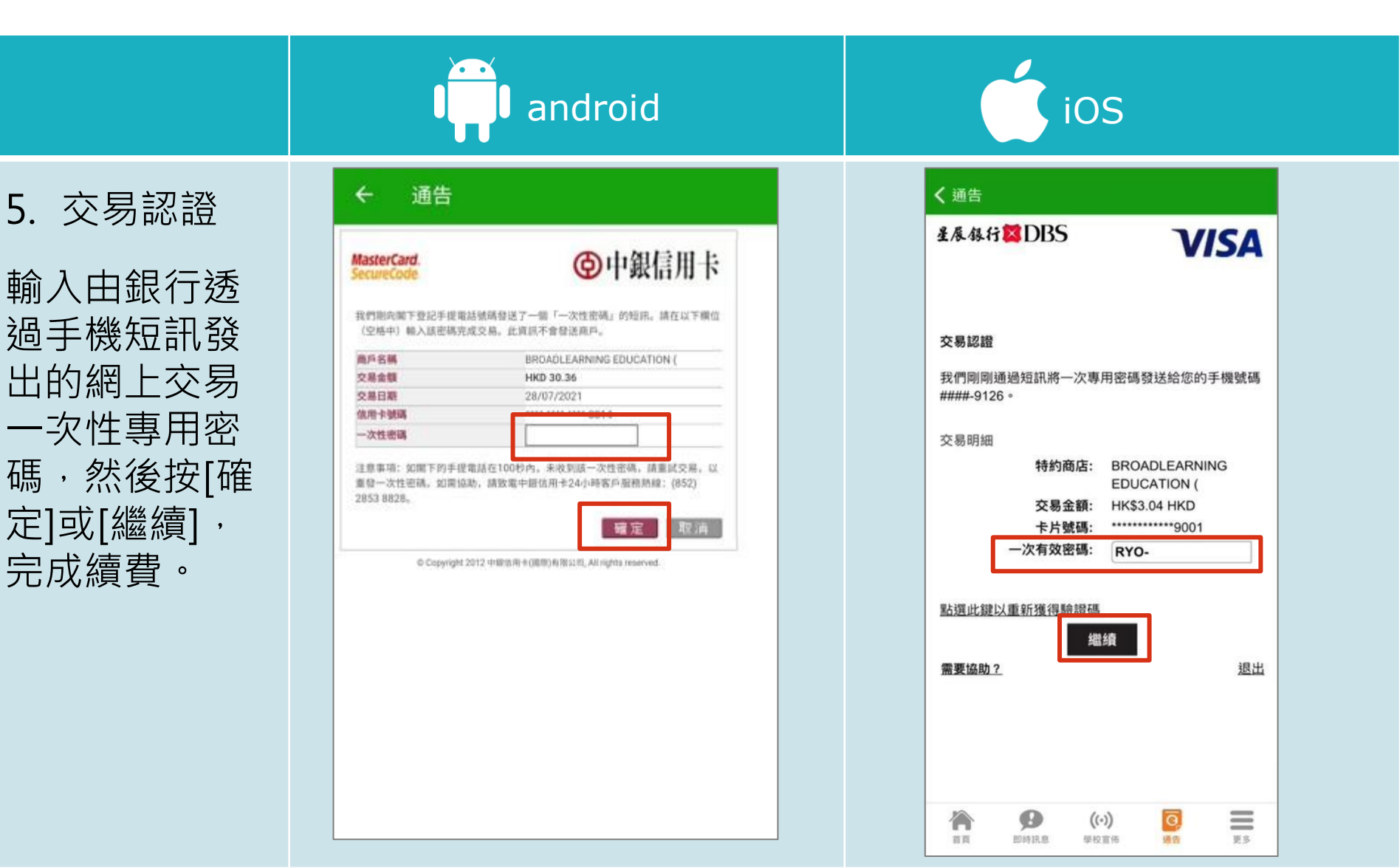

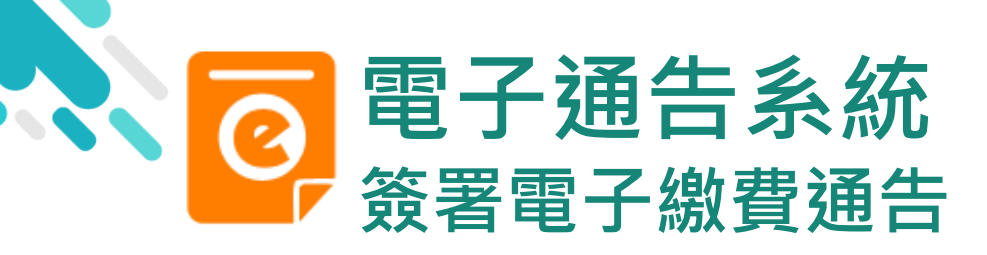

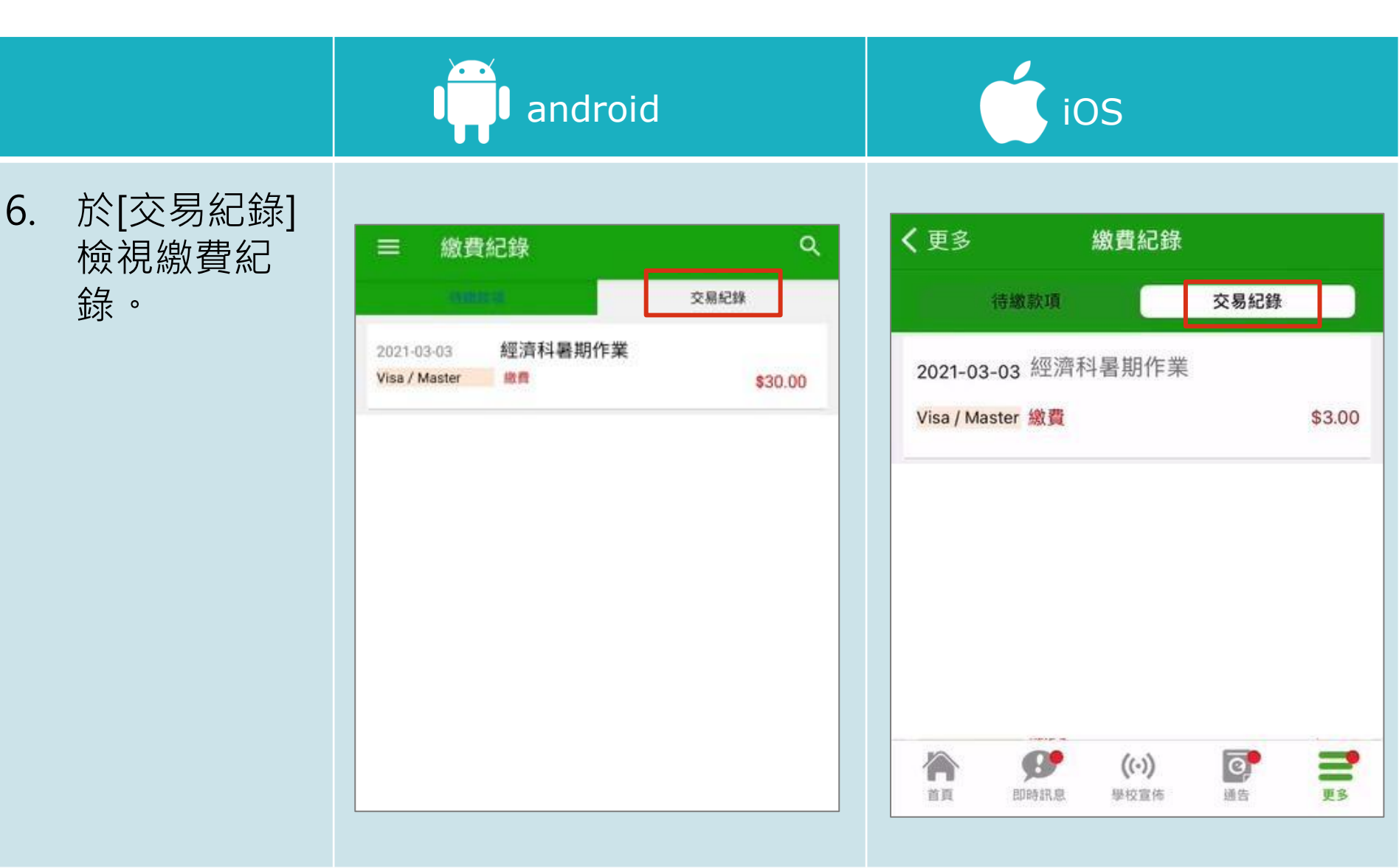

**ECI3SS** 

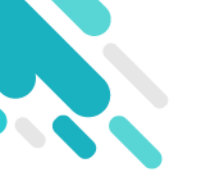

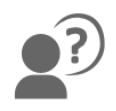

### 如忘記密碼請致電校務處重設

## 如有問題·歡迎致電(852) 2476 4962

## 聯絡陳銘傲老師,或致電/電郵至

### 家長支援熱線: 家長支援電郵:

### (852) 3913 3211 parent@eClass.hk

## 亦可瀏覽家長專頁:

### https://parents.eclass.com.hk/

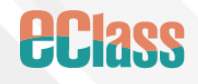